## Attivazione CiviBank ISI-ID per ISIbusiness da eseguire su desktop

**CIVIBANK ISI-ID è l'App di autenticazione** per accedere ed autorizzare ordini in ISI-business. Con l'ISI-ID autorizzi semplicemente con il tuo **fingerprint, il Face-ID o un PIN**. Se il tuo dispositivo è offline puoi autorizzare tramite la matrice a colori e un OTP (one time password).

> Assicurati di essere abilitato all'utilizzo dell'App CiviBank ISI-ID. L'abilitazione deve essere eseguita in ISI-business sotto "Gestione utenti".

Scaricati la nuova App CIVIBANK ISI-ID dallo Store e installa l'applicazione sul tuo smartphone.

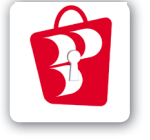

Download on the App Store

Get IT ON Google Play

**1.** Al primo accesso a ISI-business **all'Utente Master e ai sottutenti** abilitati apparirà una videata con la richiesta di procedere al censimento dell'ISI-ID. Clicca su **salva e procedi**.

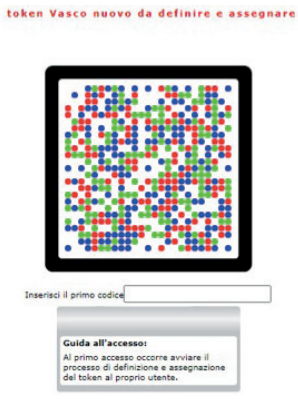

2. Apri l'App CIVIBANK ISI-ID

installata sul tuo smartphone e accetta i termini e condizioni e dai il consenso per l'utilizzo della fotocamera.

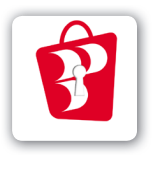

Clicca su "Fotografa Codice QR-Licenza". Si attiva la fotocamera del tuo smartphone, inquadra la matrice a colori sulla schermata del desktop ISI-business.

S

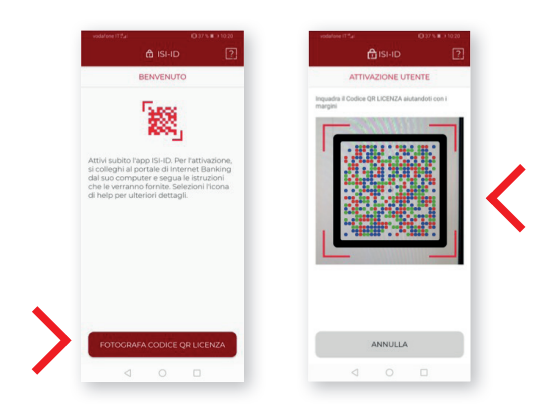

Sull'App CIVIBANK ISI-ID appare il primo codice di 11 cifre.

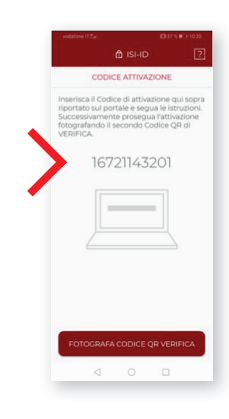

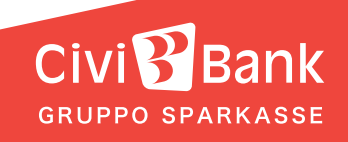

**3. Inserisci il codice** di 11 cifre nel campo previsto sulla schermata ISI-business e **clicca su Salva e procedi.** 

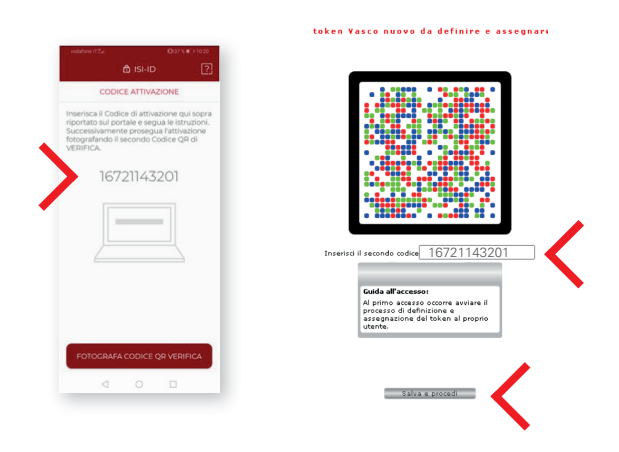

**4.** Sulla schermata ISI-business appare una seconda matrice.

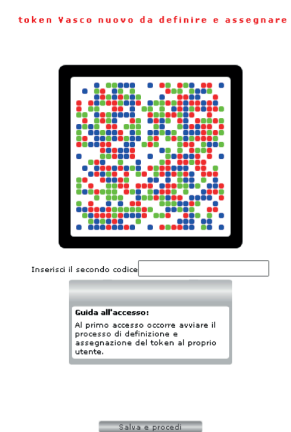

**Sull'App CIVIBANK ISI-ID clicca su "Fotografa codice QR verifica"**, si attiva la fotocamera **. Inquadra con la fotocamera** dello smartphone la matrice a colori sulla schermata del ISI-business.

|     | 01/11/1                                      | afore (12.4 0.37 % • 5 1020                                                                                                    | vodafone 11 2 a                                                              |
|-----|----------------------------------------------|----------------------------------------------------------------------------------------------------|------------------------------------------------------------------------------|
| [2] | tisi-id                                      | A ISI-ID                                                                                                    |                                                                              |
|     | ATTIVAZIONE UTENTE                           | CODICE ATTIVAZIONE                                                                                                    | со                                                                           |
|     | special if choice of LCRUA and addition of L | <pre>inicial Code dl Hitolacine adu sona<br/>code de la Hitolacine de Hitolacine<br/>consumer la code de la Hitolacine<br/>consumer la code de la Hitolacine<br/>di Hitolacine<br/>16721143201</pre> | Inserisca II Co<br>riportato sul<br>Successivam<br>fotografando<br>VERIFICA. |
|     | ANNULLA                                      | FOTOGRAFA CODICE QR VERIFICA                                                                                                    | FOTOGRA                                                                      |
|     |                                              |                                                                                                    |                                                                              |

**5.** Procedi sull'App ISI-ID. Sul tuo smartphone ti viene chiesto di creare un PIN. Crea un PIN di 5 cifre nella tua ISI-ID e confermalo.

| IMPOSTA PIN<br>L'app ISHD è protetta da un PIN che<br>viene richiesto ad ogni utilizzo. Scelga un<br>PIN e lo inserisca.<br>Inserisci I PIN |
|----------------------------------------------------------------------------------------------------|
| L'app ISI-ID è protetta da un PIN che<br>viene richiesto ad ogni utilizzo. Scelga un<br>PIN e lo inserisca.<br>Inserisci il PIN             |
| Inserisci il PIN                                                                                                    |
|                                                                                                    |
| Inserisci il PIN                                                                                                    |
| Conferma il PIN                                                                                                    |
| Inserisci di nuovo il PIN                                                                                                    |
| Ill PRA devises asserte formato da 5 c/he<br>nomentote, mor sobo annexesi Carattari in<br>sequenza, ad es 13546.                            |
| CONFERMA                                                                                                    |
| 4 0 0                                                                                                    |
|                                                                                                    |

## Ricordati questo PIN ti servirà per accedere al tuo ISI-business.

Attiva la tua **impronta digitale** o **il Face-ID** per poter autorizzare più velocemente. Inoltre puoi definire un nome per il tuo utente e **CONFERMA**.

| vodalove IT*_d 0-36 % ■ > 10.24                                                                               | vodufone (1*24 Otto \∎.) 1025 | vodatore IT*a 036 % ■ 01025                                                                                                    |
|----------------------------------------------------------------------------------------------------|-------------------------------|----------------------------------------------------------------------------------------------------|
| ACCESSO VELOCE                                                                                                | ACCESSO VELOCE                | IMPOSTA ALIAS UTENTE                                                                                                    |
| <b>S</b>                                                                                                    | <b>F</b> @)_                  | Assegni un nome al dispositivo sul quale<br>sta attivando la licenza dell'app ISI-ID.<br>Inserisci Alias<br>Nome, ad es: Cellulare di Lisa |
| E posibile attiver l'acceso veloce a<br>19-0 travite riconscimento bornetrico<br>evitando di inserire il IDN. | Inserire impronta             |                                                                                                    |
| NON ADESSO ATTIVA                                                                                             |                               |                                                                                                    |

**6.** Sull'App CIVIBANK ISI-ID compare un secondo codice **di 6 cifre**. **Inserisci questo codice** nel campo previsto sulla schermata dell'ISI-business e clic-ca su **Salva e procedi**.

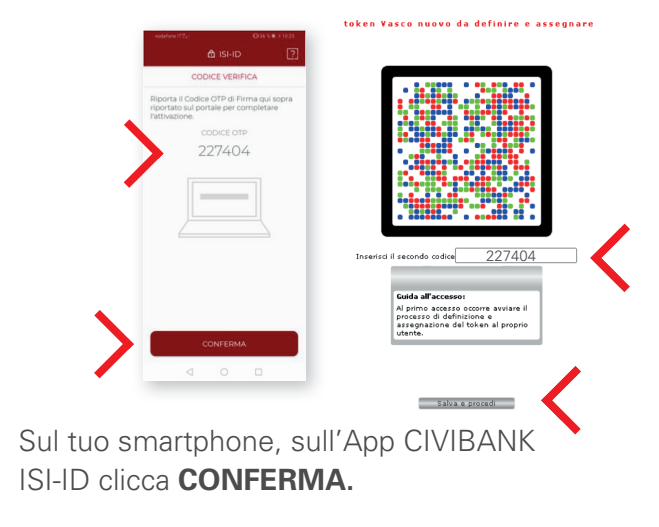

L'attivazione della tua CIVIBANK ISI-ID è conclusa, puoi procedere con il login.

Civi Bank GRUPPO SPARKASSE